## Edupage: Sprechstunde buchen

## 1. Auf Anmeldungen tippen

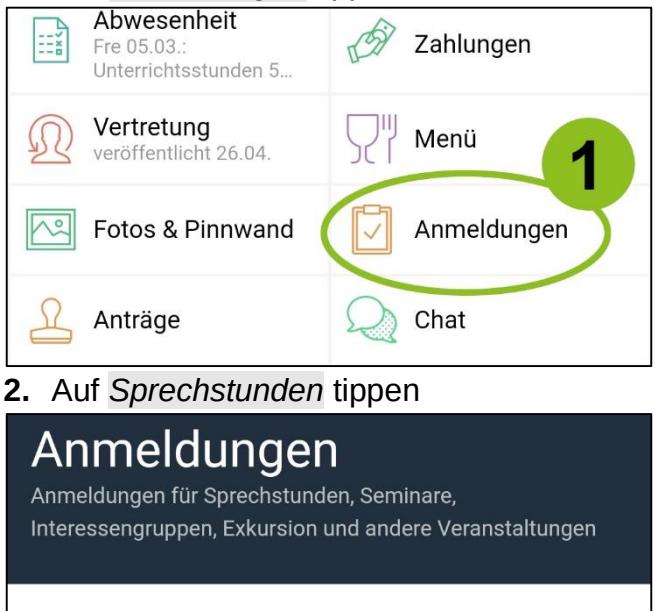

## Aktuelle Anmeldelisten

Derzeit aktive, Ihnen zugewiesene Anmeldelisten

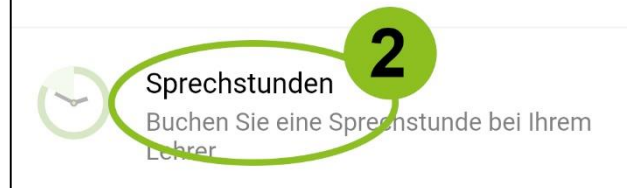

## Umfragen

 Den gewünschten Termin suchen und auf die Lehrperson tippen

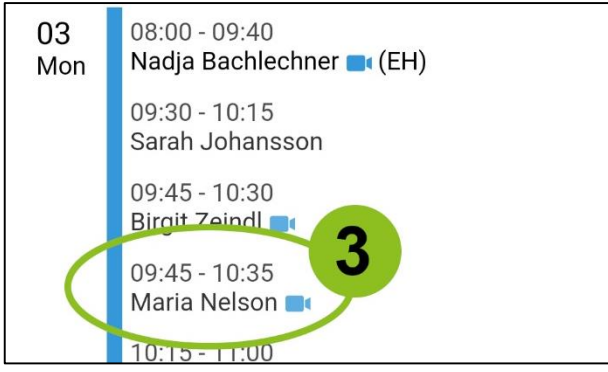

4. Den Zeitraum auswählen

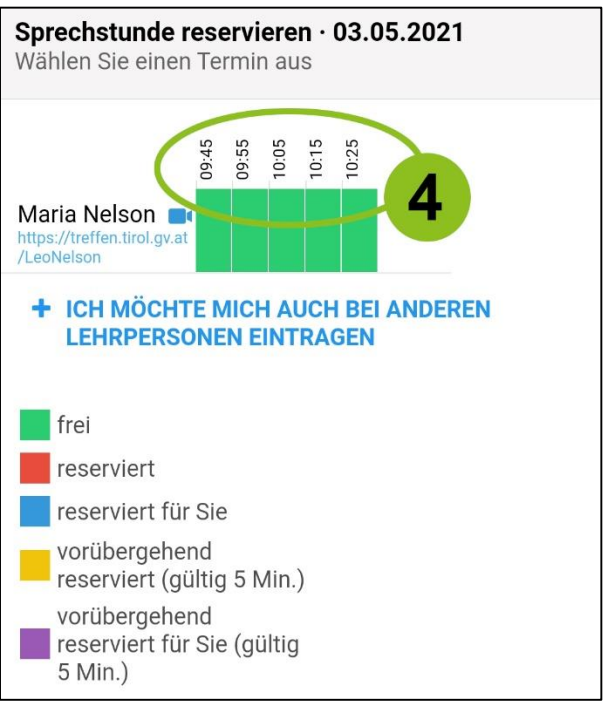

5. Zum Bestätigen des gebuchten Termins auf *Fertig* tippen

| ← s                                                                                                    | prechstunde                              |       |       |       |       | Fertig |
|----------------------------------------------------------------------------------------------------|------------------------------------------|-------|-------|-------|-------|--------|
| Für die Bestätigung einer temporären Reservierung<br>klicken Sie bitte auf "Fertig" Die Reservierung verfällt in:<br>04:58 |                                          |       |       |       |       |        |
| Maria N<br>https://trefr<br>/LeoNelsor                                                                                     | elson 🛋<br>fen.tirol.gv.at               | 09:55 | 10:05 | 10:15 | 10:25 |        |
| + ICH MÖCHTE MICH AUCH BEI ANDEREN<br>LEHRPERSONEN EINTRAGEN                                                               |                                          |       |       |       |       |        |
| <ol> <li>Lehrpersonen, bei denen ein Termin<br/>gebucht wurde, erscheinen nun am<br/>Kalender in grüner Farbe.</li> </ol>  |                                          |       |       |       |       |        |
| 03<br>Mon                                                                                                    | 08:00 - 09:40<br>Nadja Bachlechner ■(EH) |       |       |       |       |        |
|                                                                                                    | 09:30 - 10:15<br>Sarah Johansson         |       |       |       |       |        |
|                                                                                                    | 09:45 - 10:30<br>Birgit Zeindl 🔤         |       |       |       |       |        |
|                                                                                                    | 09:45 - 10:35<br>Maria Nelson ■•         |       |       |       |       |        |
|                                                                                                    | 10:15 - 11:00<br>Christoph Schullerus 🔤  |       |       |       |       |        |

In der Terminliste der Lehrperson ist der Zeitraum nun blau.

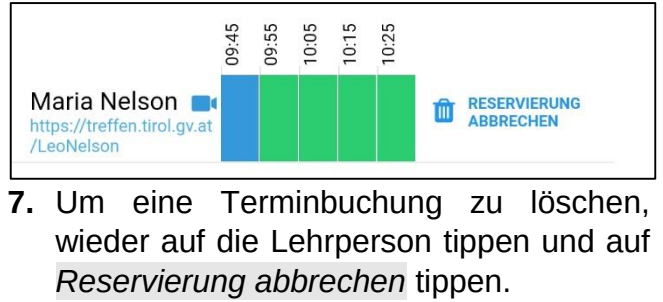

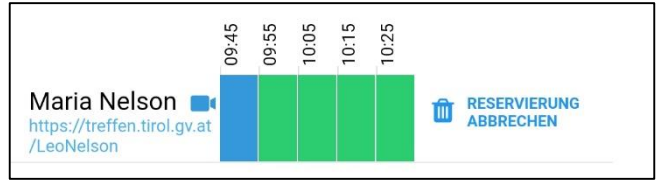